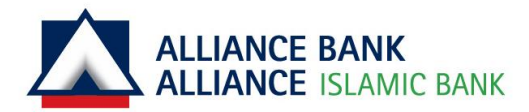

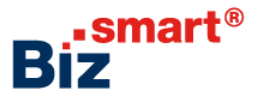

# First Time Login for System Administrator

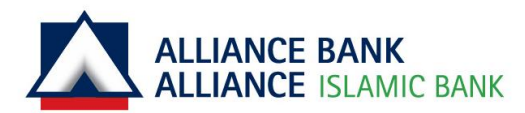

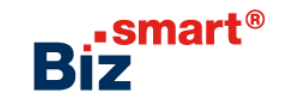

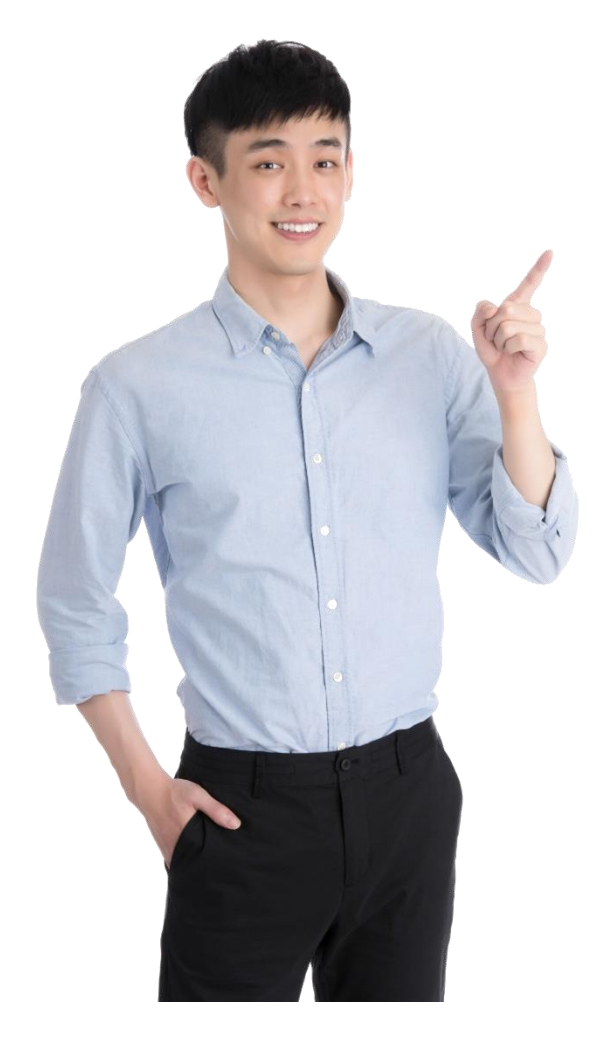

### As a **System Administrator**, you can

- Add, edit and delete the following:
  - $\circ$  User Group
  - $\circ$  User Profile
  - Workflow Setup
- Reset User Password
- Pre-Account Registration

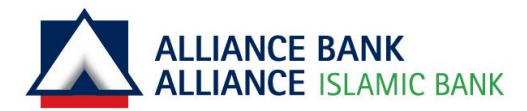

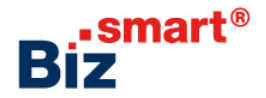

# 

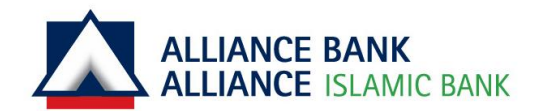

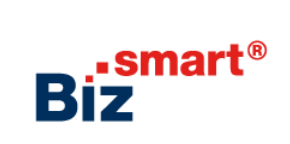

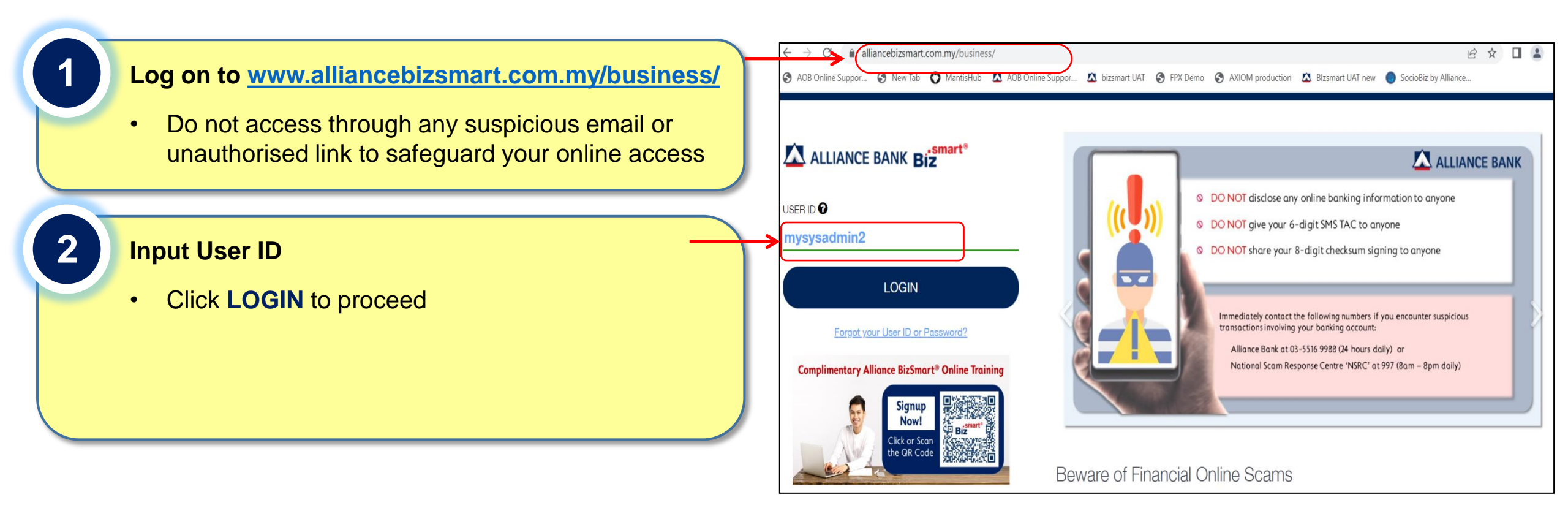

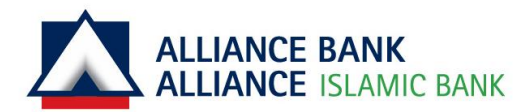

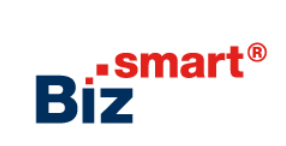

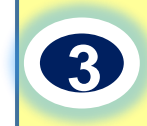

## Confirm Secure Phrase By Clicking Yes and Key in Password

| ALLIANCE BANK Biz                                | E Tap On Pay Again And<br>Your Frequent Payment Done. |
|--------------------------------------------------|-------------------------------------------------------|
| USER ID                                          |                                                       |
| mysysadmin2                                      | Pay to<br>Illiance Bank and/<br>or other Banks        |
| Tab 20                                           | Interbank GIRO                                        |
| IS THIS YOUR SECURE PHRASE?                      | DuitNow Transfer                                      |
| NO YES                                           | (JomPay)                                              |
|                                                  | With Quick Payment, end the hassle of keying          |
| Complimentary Alliance BizSmart® Online Training | the same details again on BizSmart® Mobile<br>now!    |

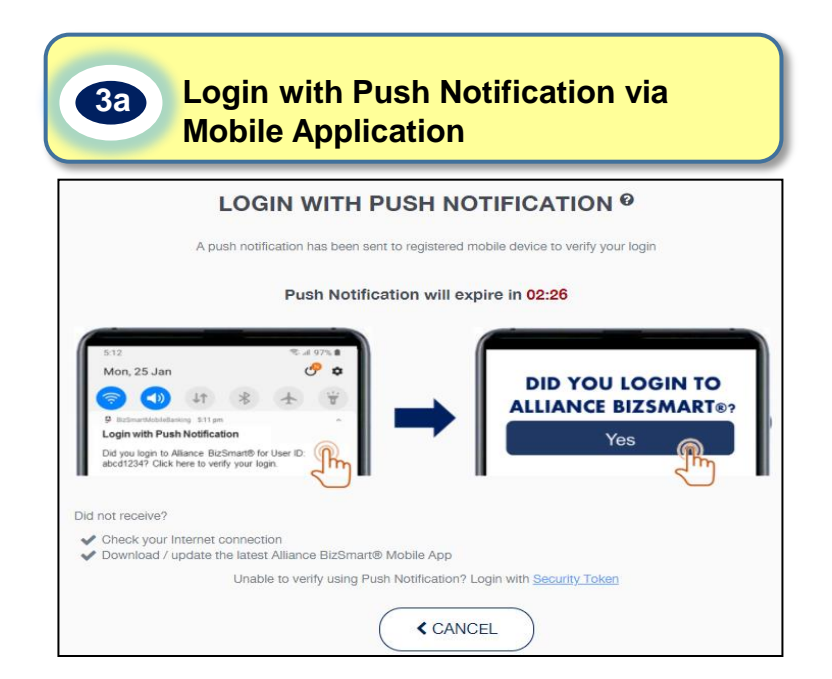

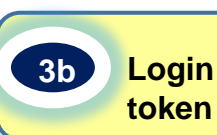

Login with Security Token (applicable for token user only)

| <b>LOGIN WITH SECURITY TOKEN®</b><br>Input Checksum Sign generated from Mobile Token on the Alliance BizSmart® Mobile App or Hardware Token                                                                                                    |
|----------------------------------------------------------------------------------------------------|
| USER ID                                                                                                    |
| The second second s |
| PASSWORD                                                                                                    |
| XXXXXXXXXXX                                                                                                    |
| CHECKSUM 😧                                                                                                    |
| 53751714                                                                                                    |
| CHECKSUM SIGN 2                                                                                                    |
| CANCEL SUBMIT >                                                                                                    |

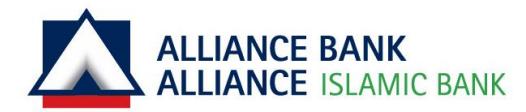

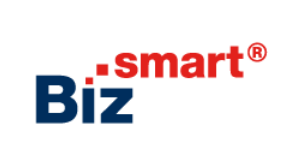

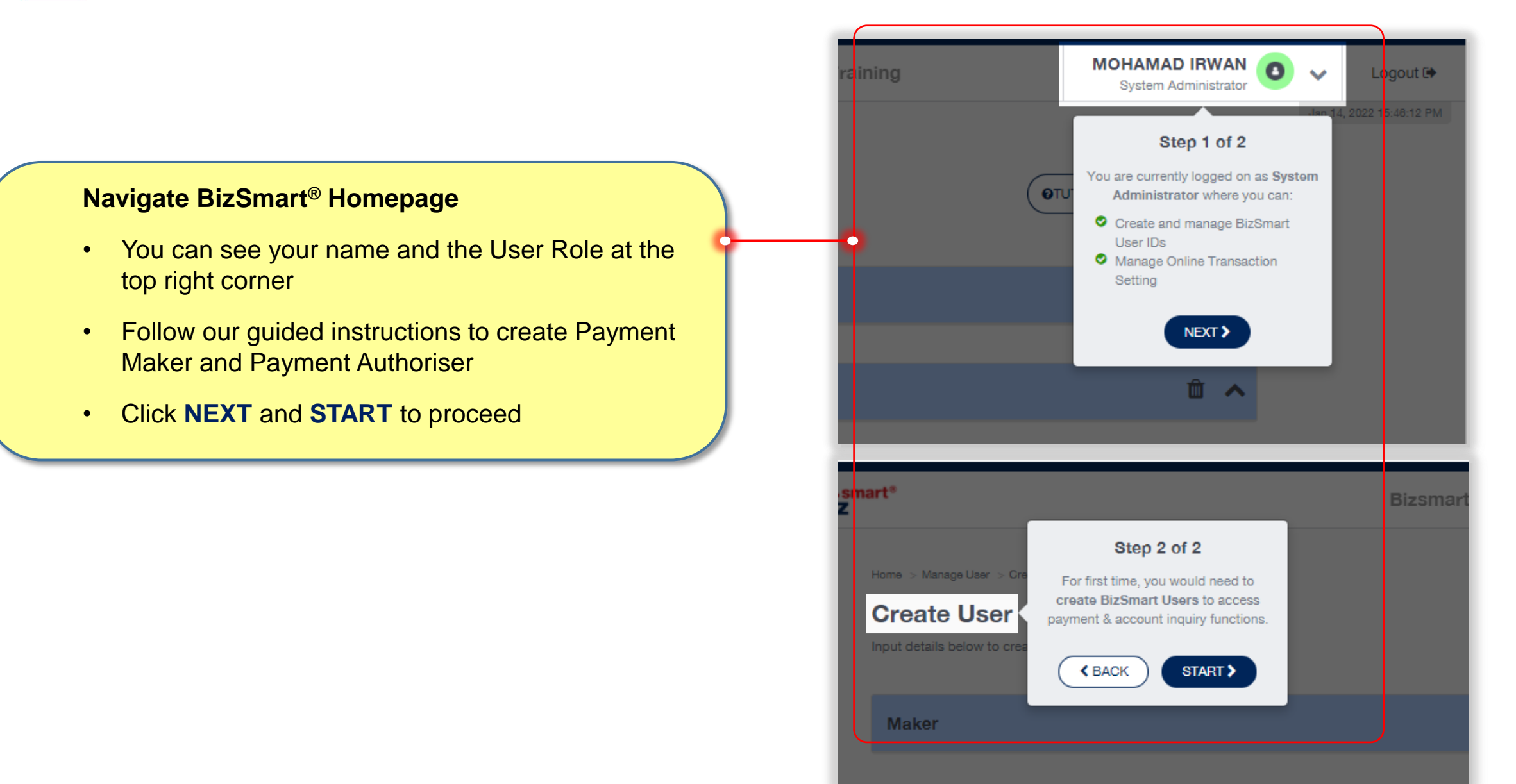

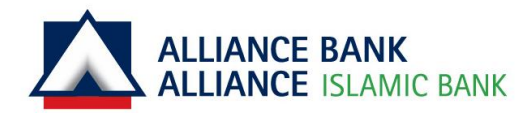

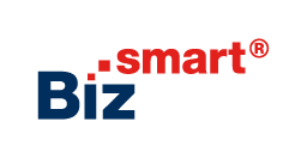

#### **Create Payment Maker and Payment Authoriser**

- Key in the user details
- You may add more users, if required
- Click **SUBMIT** to proceed for System Authoriser's approval

| OHAMAD IRWAN BIN IBRAHIM - Maker                                                                  |                     |                                                | <b>O</b> 1 | Û,       |
|---------------------------------------------------------------------------------------------------|---------------------|------------------------------------------------|------------|----------|
| SER ROLE                                                                                          | View role access    | USER ID 0                                      |            |          |
| Maker - Maker                                                                                     | ~                   | testing1                                       |            | -        |
|                                                                                                   |                     | MOBILE NO. 😧                                   |            |          |
| OHAMAD IRWAN BIN IBRAHIM                                                                          | 4                   |                                                |            | -        |
| IC / PASSPORT NO.                                                                                 |                     | E144 8                                         |            |          |
| 7 / PASSPORT NO.                                                                                  |                     | EMAL                                           |            |          |
| WAN BIN IBRAHIM - Authorizer                                                                      | ~                   | enat ♥<br>@alliancefg.com                      | © í        | ,<br>1 , |
| WAN BIN IBRAHIM - Authorizer                                                                      | ✓<br>Уви гов ассеая | USER ID 0                                      | © í        | )<br>Ì   |
| WAN BIN IBRAHIM - Authorizer                                                                      | View role access    | USER ID O<br>testing2                          | © í        | t e      |
| WAN BIN IBRAHIM - Authorizer SER ROLE Uthorizer - Authorizer WME (AS PER IO:PASSPORT)             | View role access    | USER ID O<br>testing2<br>MOBILE NO O           | O t        |          |
| WAN BIN IBRAHIM - Authorizer WAN BIN IBRAHIM - Authorizer WE (AS PER IO:PASSPORT) WAN BIN IBRAHIM | View role access    | USER D O<br>testing2<br>MOBLE NO O             | <b>⊙</b> í |          |
| AV PASSPORT NO.                                                                                   | View role access    | USERID ©<br>testing2<br>MOBILE NO ©<br>EMAIL © | O Í        |          |

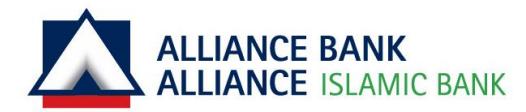

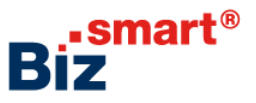

#### **Verify User Details**

- Verify the information inputted
- Click **SUBMIT** again to send for System Authoriser's approval
- Once approved, Payment Maker and Payment Authoriser will receive their respective ePIN for login. They can then submit and approve transaction upon successful activation

| <b>(</b> A | LLIANCE BANK Biz                | Bizsmart Classroom Train 🗸 | SYSTEM ADMI<br>System Administrat | N O          | ♥ ♥         |
|------------|---------------------------------|----------------------------|-----------------------------------|--------------|-------------|
| ₩          |                                 |                            |                                   | Jan 19, 2022 | 16:47:13 PM |
| Â          | MOHAMAD IRWAN BIN IBRAHIM - Mak | er                         |                                   |              | ^           |
| 2          | USER ROLE                       | View role access USER ID   |                                   |              |             |
| Ē          | Maker - Maker                   | testing1                   |                                   |              |             |
|            | NAME (AS PER IC/PASSPORT)       | MOBILE NO.                 |                                   |              |             |
|            | MOHAMAD IRWAN BIN IBRAHIM       | CARE AND A                 |                                   |              |             |
|            | IC / PASSPORT NO.               | EMAIL                      |                                   |              |             |
|            |                                 | a second second            | @alliancefg.com                   |              |             |
|            |                                 |                            |                                   |              |             |
|            |                                 |                            |                                   |              |             |
|            | Maker Authorizer<br>🛉 1 🛉 1     |                            | <b>K</b> BACK                     | SUB          | міт >       |

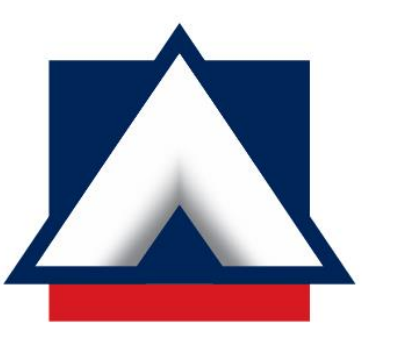

## ALLIANCE BANK ALLIANCE ISLAMIC BANK